## 技術ノート KGTN 2009031301

## 現象

正式ライセンスが正しくインストールされたかどうかの確認方法を知りたい(コマンドライン).

## 説明

コマンドプロンプトで "lmutil lmstat -a" を実行します. 下記のように, ライセンスファイルに対応するラ イセンス数が表示されれば、正式ライセンスは正しくインストールされています. "lmutil.exe"の入手方 法については、検索エンジン等でご確認下さい.

## 🔤 コマンド プロンプト

\_ 🗆 × (C) Copyright 1985-2003 Microsoft Corp. \* R:¥FlexLM>lmutil lmstat -a Imutil - Copyright (c) 1989-2008 Acresso Software Inc. All Rights Reserved. Flexible License Manager status on Fri 3/13/2009 08:51 [Detecting Imgrd processes...] License server status: 27000@jdzzk3acpssb2bd License file(s) on jdzzk3acpssb2bd: C:¥GraphOn¥GO-Global Server¥Programs¥lid ense.lic: jdzzk3acpssb2bd: license server UP (MASTER) v10.8 Vendor daemon status (on jdzzk3acpssb2bd): blm: UP v10.8 Feature usage info: Jsers of session: (Total of 30 licenses issued; Total of 0 licenses in use) Jsers of any\_app: (Uncounted, node-locked) R:¥FlexLM>**\_** 

Last reviewed: March 13, 2009 Ref: KGTN#2009031201 Copyright © 2009 kitASP Corporation